## オンライン履修登録~UTAS の利用方法~

1. UTAS (https://utas.adm.u-tokyo.ac.jp/campusweb/campusportal.do?locale=en\_US) ログイン画 面で"Login"をクリック。

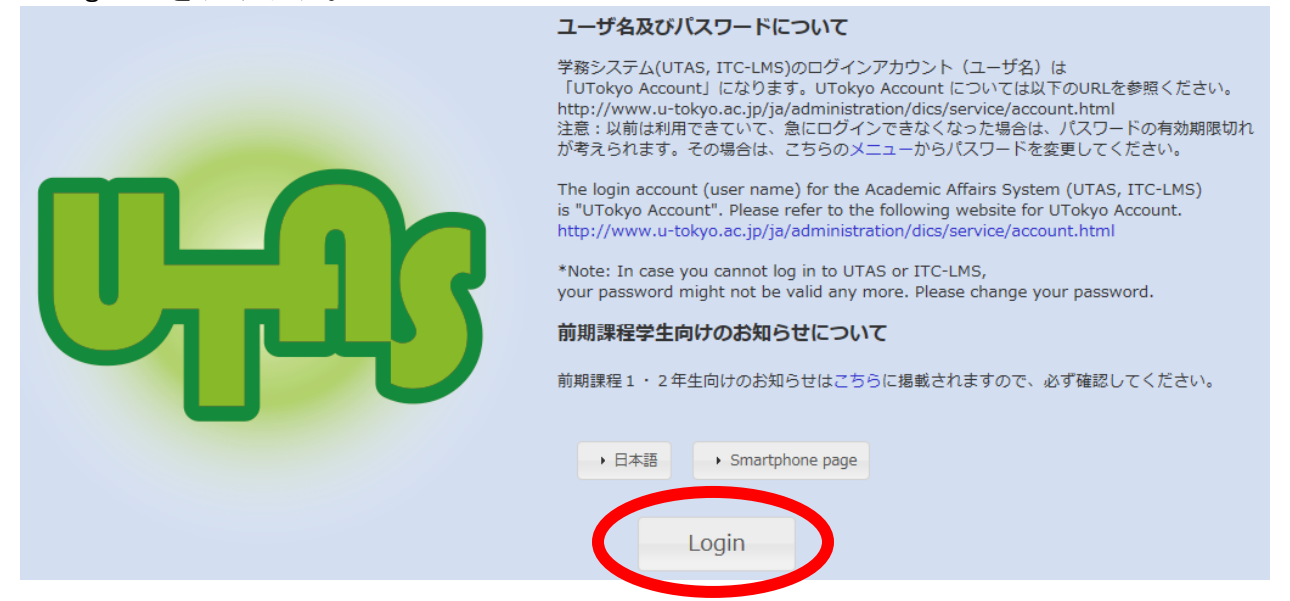

- 2. UTokyo アカウントを使用してログインして下さい。
- 3. "履修"を選択して下さい。

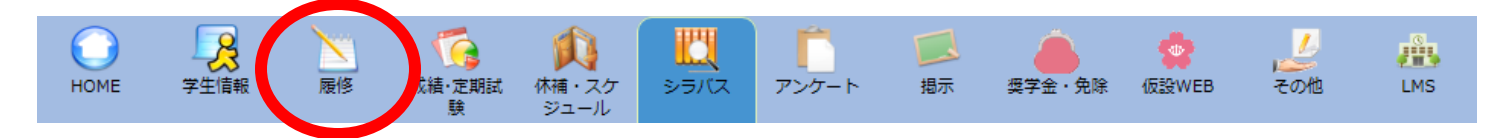

4. タームと時限を選択し、S セメスター(4月~8月)の科目を S1 と S2 それぞれに登録して下さ い ※ 履修登録はセメスター毎に行います。A セメスター(9月~1月)の登録は9月です。

|     | S1 S | 2 A 1  | A 2 1    | W   |        |         |
|-----|------|--------|----------|-----|--------|---------|
|     | 月曜日  | 火曜日    | 水曜日      | 木曜日 | 金曜     | 日土曜日    |
| 1限  | 未登録  | 未登録    | 未登録      | 未登録 | 未登録    | 未登録     |
| 2限  | 未登録  | 未登録    | 未登録      | 未登録 | 未登録    | 未登録     |
| 3限  | 未登録  | 未登録    | 未登録      | 未登録 | 未登録    | 未登録<br> |
| 4限  | 未登録  | 未登録    | 未登録      | 未登録 | 未登録    | 未登録     |
| 5限  | 未登録  | 未登録    | 未登録      | 未登録 | 未登録    | 未登録     |
| 6限  | 未登録  | 未登録    | 未登録      | 未登録 | 未登録    | 未登録     |
| 集中調 | 構義など |        |          | 集   | 中講義を登録 |         |
| 曜   | 日時限  | 時間割コード | 科目       | 単位数 | 担当教員名  |         |
|     |      | 登録     | 录されていません |     |        |         |

5. 時間割コードを入力し"登録"をクリックして下さい。

| 🕜 履修登録/履修登録〈時間割コード入力〉     |           |  |  |  |  |  |  |  |  |  |
|---------------------------|-----------|--|--|--|--|--|--|--|--|--|
| 履修登録する時間割を入力してください        |           |  |  |  |  |  |  |  |  |  |
| 曜日                        | 土曜日       |  |  |  |  |  |  |  |  |  |
| 時限                        | 5限        |  |  |  |  |  |  |  |  |  |
| 時間割コード                    |           |  |  |  |  |  |  |  |  |  |
| 時間割コードが不明の場合はこちらから検索できます。 |           |  |  |  |  |  |  |  |  |  |
| 登録 クリア                    | 履修登録画面に戻る |  |  |  |  |  |  |  |  |  |

6. 正しく登録されていれば時間割に科目が表示されます。科目が登録できなかったり、エラーメッ セージが出る場合はメールで国際交流課までお知らせ下さい。

## シラバスの確認方法

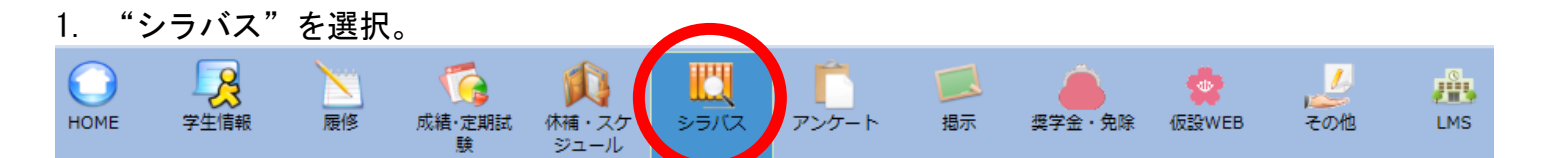

2. "シラバス項目指定検索(シラバス参照)"から部局を選択、時間割コードを入力し、画面下の "検索開始"をクリックする。

| C                | ( 25            | 5777        | יכא  | )-5  | 7-1  | 『検索 | 幕 (シ | ラバフ | ス参拝             | 照) 🔍 シラバス項目指定検索(シラバス参照) 🔍 学科・コース別検索(シラバス参照                                                                                                    | ) 🔍 お気に入り(シ |  |  |  |
|------------------|-----------------|-------------|------|------|------|-----|------|-----|-----------------|----------------------------------------------------------------------------------------------------|-------------|--|--|--|
| 🔎 新着情報           |                 |             |      |      |      |     |      |     |                 | 🔍 シラバス項目指定検索(シラバス参照)/条件入力                                                                                                    |             |  |  |  |
| あなた宛の新着情報はありません。 |                 |             |      |      |      |     | ぜん。  | J   |                 | TIE LE TE LE TE L |             |  |  |  |
| ① MYスケジュール       |                 |             |      |      |      |     |      |     |                 |                                                                                                    |             |  |  |  |
|                  | ← 2017年7月 →     |             |      |      | →    |     |      |     |                 |                                                                                                    |             |  |  |  |
|                  | Sur             | Mon         | Tue  | wea  | Thu  | FI  | Sat  |     |                 |                                                                                                    |             |  |  |  |
|                  | 2               | 3           | 4    | 5    | 6    | 7   | 8    |     |                 | 詳細社各件で検索する場合は、学部/研究科を選択してください                                                                                                    |             |  |  |  |
|                  | 9               | 10          | 11   | 12   | 13   | 14  | 15   |     |                 | 年度 : 2017                                                                                                    |             |  |  |  |
|                  | 16              | 17          | 18   | 19   | 20   | 21  | 22   |     |                 |                                                                                                    |             |  |  |  |
|                  | 23              | 24          | 25   | 26   | 27   | 28  | 29   |     |                 | (開講学部) : 又字部 ▲ 選択所周以下の下層の所属を含む                                                                                                    |             |  |  |  |
|                  | 30<br>10 20     | 31<br>)17/( | 07/1 | .9(W | /ed) |     |      |     |                 | 単約(声): 指示なし ▼<br>(開講学部)                                                                                                    |             |  |  |  |
|                  | 登録されている予定はありません |             |      |      |      |     | €せん  | J   |                 | コース等<br>(開講学部) 指示なし▼                                                                                                    |             |  |  |  |
| ① よく使うメニュー       |                 |             |      |      |      |     |      |     | 時間割コード 04176304 |                                                                                                    |             |  |  |  |